## CACFP Training Quick Start Guide How to Create a New User Account and Register for a Course

- 1. Go to <u>https://misponsortraining.com.</u> Brighton works best on Chrome.
- 2. Scroll to find your desired course and click the See more... button

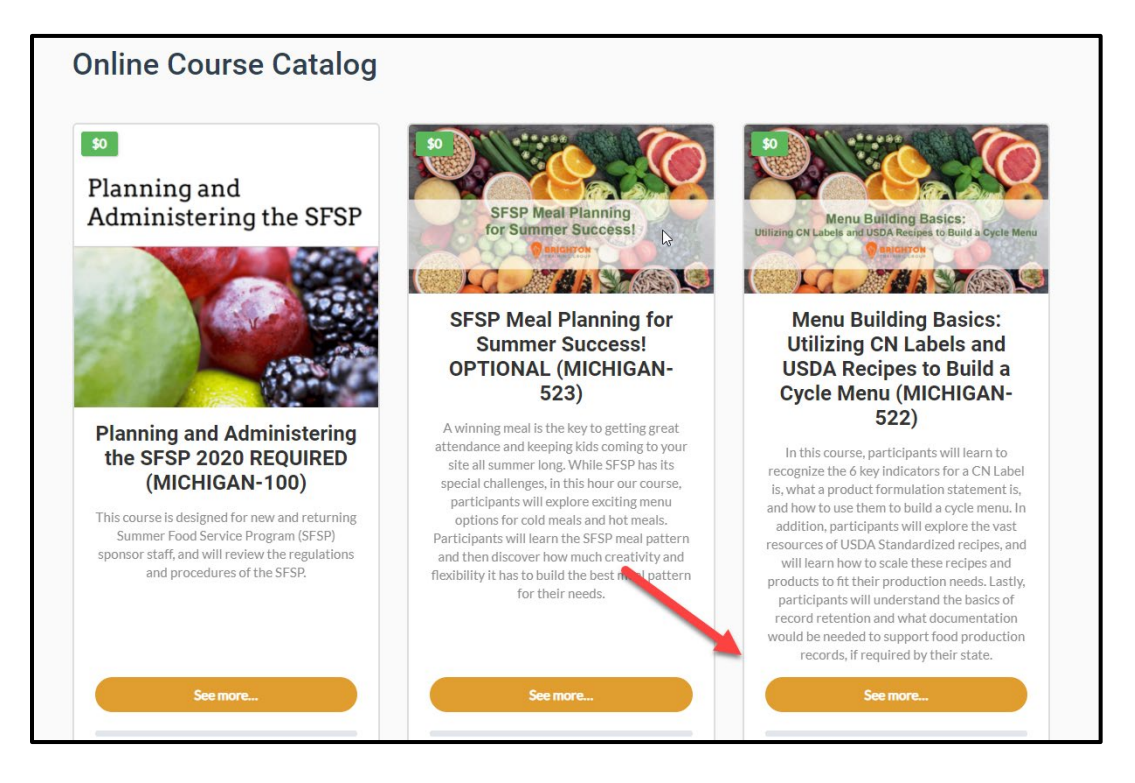

3. Click the Take this Course button

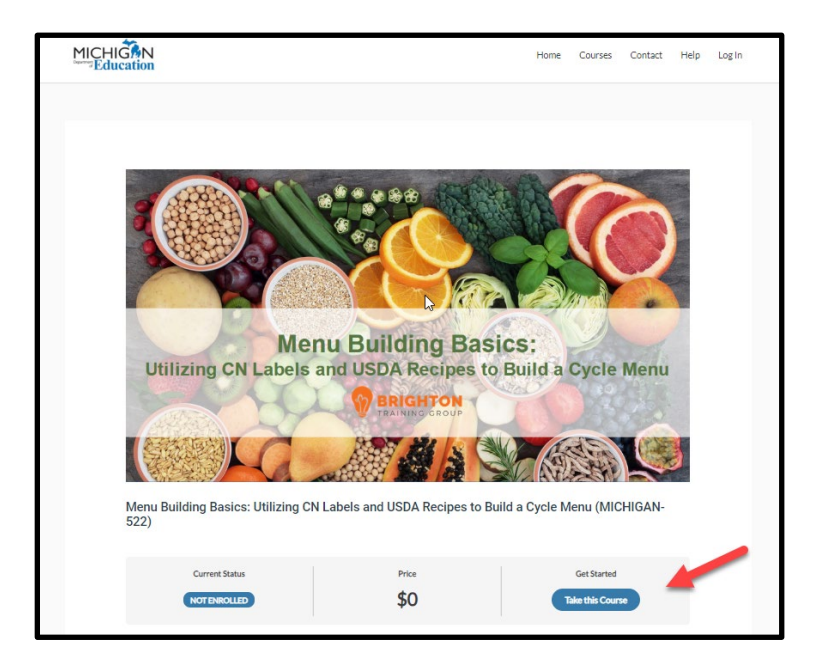

4. Enter the access code: 1234, then click the Submit button

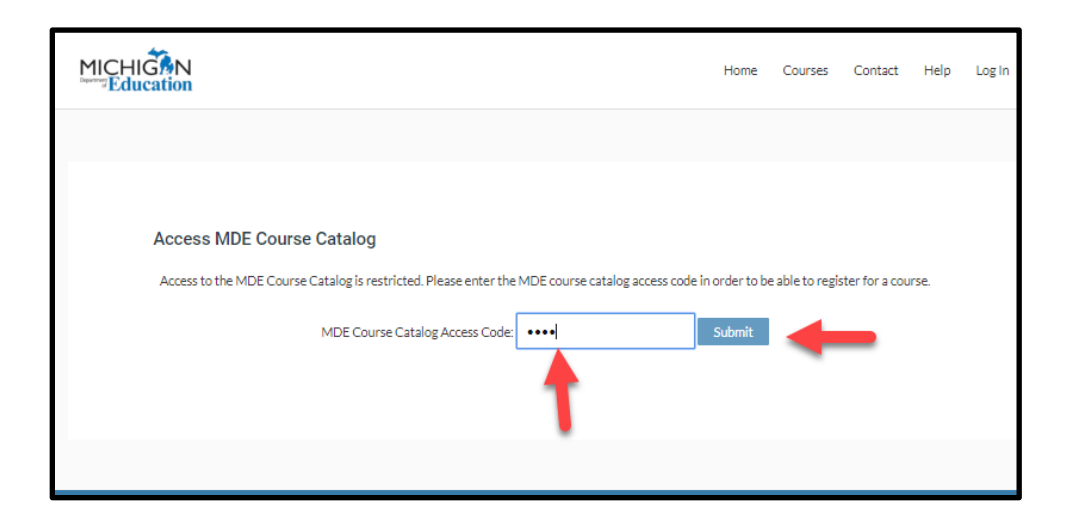

## 5. Click the Add to cart button

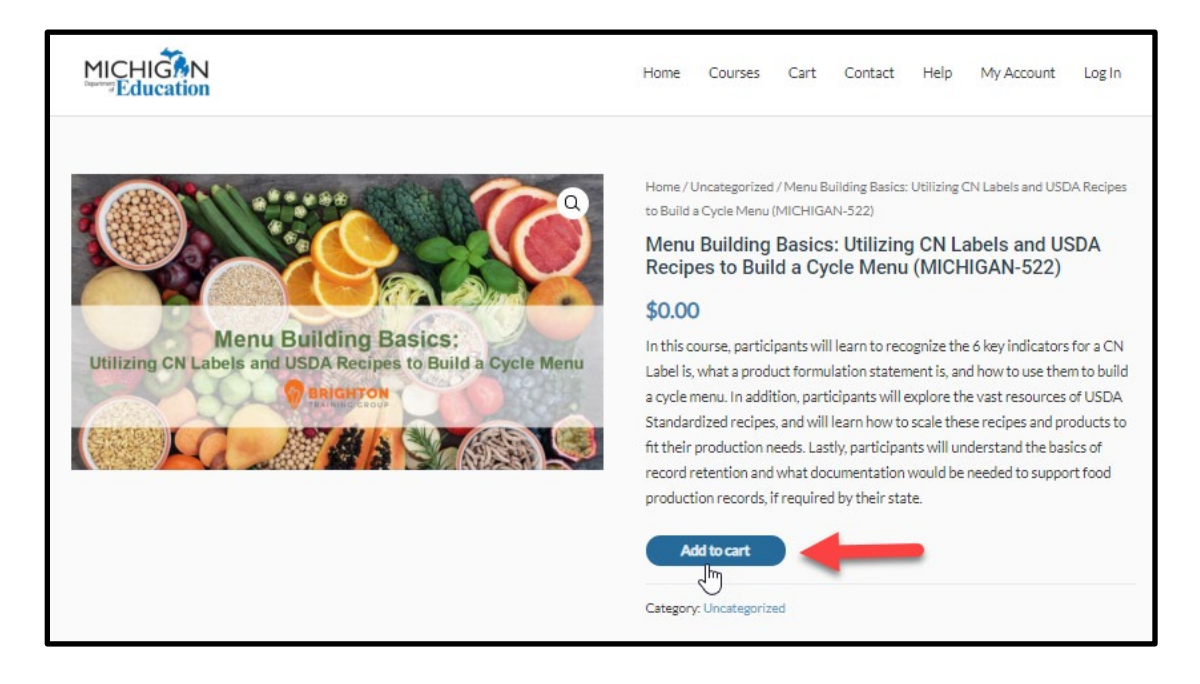

6. Click the Proceed to checkout button

|                                            |                                                                   | Home             | Courses    | Cart      | Contact     | Help   | My Account      | Log In   |
|--------------------------------------------|-------------------------------------------------------------------|------------------|------------|-----------|-------------|--------|-----------------|----------|
| Cart                                       |                                                                   |                  |            |           |             |        |                 |          |
| <ul> <li>Menu Buildin<br/>cart.</li> </ul> | g Basics: Utilizing CN Labels and USDA Recipes to Build a Cycle N | Menu (MICHIGA    | N-522)" ha | s been ad | ded to your |        | Continue shoppi | Ing      |
|                                            | Product                                                           |                  |            |           |             | Price  | Quantity        | Subtotal |
|                                            | Menu Building Basics: Utilizing CN Labels and USDA Recipes        | to Build a Cycle | Menu (MIC  | HIGAN-5   | 22)         | \$0.00 | 1               | \$0.00   |
|                                            |                                                                   |                  |            |           |             |        | Update          | cart     |
|                                            |                                                                   | Cart tota        | als        |           |             |        | S               |          |
|                                            |                                                                   | Subtota          | 1          |           | \$0.00      |        |                 |          |
|                                            |                                                                   | Total            |            |           | \$0.00      |        |                 |          |
|                                            | $\rightarrow$                                                     |                  |            | Pro       | ceed to ch  | eckout |                 |          |
|                                            |                                                                   |                  |            |           |             |        |                 |          |

7. Complete the billing details form, and then click the **Place order** button when finished

| M Checkout – Michigan Departmen 🗙 🕂                                       |             |                                                                                                    | -   | đ | × |
|---------------------------------------------------------------------------|-------------|----------------------------------------------------------------------------------------------------|-----|---|---|
| $\leftarrow$ $\rightarrow$ C $\triangleq$ misponsortraining.com/checkout/ |             |                                                                                                    | ☆ 🙂 | Θ | ÷ |
| Checkout                                                                  |             |                                                                                                    |     |   | ^ |
| Returning customer? Click here t                                          | io login    |                                                                                                    |     |   | 1 |
| Billing details                                                           |             | Your order                                                                                                    |     |   | 1 |
| First name *                                                              | Last name * | Product Subtotal                                                                                                    |     |   | 1 |
| Phone *                                                                   |             | Planning and Administering the SFSP 2020 (MICHIGAN-100) \$0.00 × 1                                                                                                  |     |   | ł |
| Email address *                                                           |             | Subtotal \$0.00<br>Total \$0.00                                                                                                    |     |   |   |
| Street 1 *<br>House number and street name                                |             | Your personal data will be used to process your order, support your<br>experience throughout this website, and for other purposes described in<br>our subsequences. |     |   |   |
| Street 2<br>Apartment, suite, unit etc. (optional                         |             | I have read and agree to the website terms and                                                                                                    |     |   |   |
| City *                                                                    |             | Place order                                                                                                    |     |   |   |
| State *                                                                   |             |                                                                                                    |     |   |   |
| Michigan                                                                  |             | ×                                                                                                    |     |   | ÷ |

8. Click on **My Account** at the top right of the screen to create your account or log in.

| M Checkout – Michigan                          | Departmen × +                                                                                                    |      |         |      |         |      |            |         |   | - | ٥   | × |
|------------------------------------------------|----------------------------------------------------------------------------------------------------|------|---------|------|---------|------|------------|---------|---|---|-----|---|
| $\leftrightarrow$ $\rightarrow$ C $\oplus$ mis | sponsortraining.com/checkout/order-received/26604/?key=wc_order_YbrlzPZ9CTe0S                                                                 |      |         |      |         |      |            |         | ☆ | 0 | • • | : |
|                                                |                                                                                                    | Home | Courses | Cart | Contact | Help | My Account | Log Out |   |   |     | * |
|                                                | Checkout<br>Thank you. Your order has been received.<br>DIEGEN NAMAER CATE<br>26604 CATE TOTAL<br>May 1, 2020 05012020sample@gmail.com \$0.00 |      |         |      |         |      |            |         |   |   |     |   |
|                                                | Order details                                                                                                    |      |         |      |         |      |            |         |   |   |     |   |
|                                                | Product                                                                                                    |      |         |      |         |      | Total      |         |   |   |     |   |
|                                                | Planning and Administering the SFSP 2020 (MICHIGAN-100) $\times$ 1                                                                            |      |         |      |         |      | \$0.00     |         |   |   |     |   |
|                                                | Subtotal:                                                                                                    |      |         |      |         |      | \$0.00     |         |   |   |     |   |
|                                                | Total:                                                                                                    |      |         |      |         |      | \$0.00     |         |   |   |     |   |
|                                                | Order again                                                                                                    |      |         |      |         |      |            |         |   |   |     |   |
|                                                | Billing address                                                                                                    |      |         |      |         |      |            |         |   |   |     |   |
|                                                | Sample user<br>123 sample street<br>sampleville<br>MI                                                                                         |      |         |      |         |      |            |         |   |   |     | Ŧ |

## 9. Click on your course

|                                                 | 2 0 0 0<br>Courses Completed Certificates Points |                         |
|-------------------------------------------------|--------------------------------------------------|-------------------------|
| Courses                                         |                                                  | Search Q 🗸 🗸 Expand All |
| nning and Administering the SFSP 2020 REQUI     | RED (MICHIGAN-100)                               |                         |
| nu Building Basics: Utilizing CN Labels and USD | DA Recipes to Build a Cycle Menu (MICHIGAN-522)  | 0                       |

## 10. Click on Lesson 1

| 522)                                                                                                    | s to Build a Cycle Menu (MICHIGAN-                                                                                                    |
|----------------------------------------------------------------------------------------------------|----------------------------------------------------------------------------------------------------|
|                                                                                                    | 0% COMPLETE 0/3 Steps                                                                                                    |
| In this course, participants will learn to recognize the 6 key indicators for a CN Label<br>use them to build a cycle menu. In addition, participants will explore the vast resource<br>scale these recipes and products to fit their production needs. Lastly, participants wil<br>documentation would be needed to support food production records, if required by t<br>Course Content | is, what a product formulation statement is, and how to<br>es of USDA Standardized recipes, and will learn how to<br>I understand the basics of record retention and what<br>:heir state. |
|                                                                                                    |                                                                                                    |
| Lesson 1                                                                                                    | Support                                                                                                    |

11. Click on the first topic to begin your course!

|                                                                                                    |   |                                                                         | 0% COMPLETE 0/3 Steps          |
|----------------------------------------------------------------------------------------------------|---|-------------------------------------------------------------------------|--------------------------------|
| Menu Building Basics: Utilizing CN<br>Labels and USDA Recipes to Build a<br>Cycle Menu (MICHIGAN-522) |   | Lesson 1                                                                |                                |
| O Lesson 1                                                                                            |   |                                                                         |                                |
| 2 Topics   1 Quiz                                                                                     | 2 | Menu Building Basics: Utilizing CN Labels and USDA Recipes to Build a C | ycle Menu (MICHIGA IN PROGRESS |
| O 1.1 Introduction                                                                                    |   |                                                                         |                                |
| O 1.2 Presentation                                                                                    |   | E Lesson Content                                                        | 0% Complete   0/2 Steps        |
| 3 1.3 Quiz                                                                                            |   | 1.1 Introduction                                                        |                                |
|                                                                                                    |   | 1.2 Presentation                                                        |                                |
|                                                                                                    |   | J.3 Quiz                                                                |                                |
|                                                                                                    |   | Backto Course                                                           |                                |
|                                                                                                    |   |                                                                         |                                |